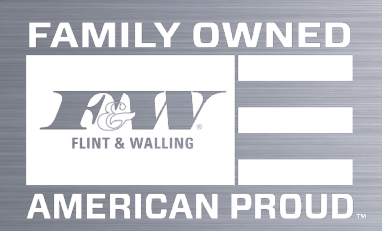

CMDR PRO (TVS) Variable Frequency Drive Application Guide

# **Table of Contents**

2

| Commander PRO System Components  |  |  |  |  |  |  |
|----------------------------------|--|--|--|--|--|--|
| Motor Wire Sizing 3              |  |  |  |  |  |  |
| Pressure Tank Sizing 4           |  |  |  |  |  |  |
| Generator Sizing5                |  |  |  |  |  |  |
| Controller Location Selection6-7 |  |  |  |  |  |  |
| Button Configuration             |  |  |  |  |  |  |
| Menu Options                     |  |  |  |  |  |  |
| 1. Control Choice 9              |  |  |  |  |  |  |
| 2. Maximum Motor Current 10      |  |  |  |  |  |  |
| 3. Maximum Frequency 11          |  |  |  |  |  |  |
| 4. Pass Code Enable 11           |  |  |  |  |  |  |
| 5. Underload Protection 11-12    |  |  |  |  |  |  |
| 6. Standby Sensitivity 13        |  |  |  |  |  |  |
| 7. Broke Pipe 14                 |  |  |  |  |  |  |
| 8. Advanced Features14-16        |  |  |  |  |  |  |
| 9. Reset to Factory Defaults 16  |  |  |  |  |  |  |
| 10. Control Settings 17          |  |  |  |  |  |  |
| System Trip Codes 17-19          |  |  |  |  |  |  |
| System Troubleshooting           |  |  |  |  |  |  |
| Drive Specifications             |  |  |  |  |  |  |
|                                  |  |  |  |  |  |  |

|       | Size             |    | Maximum Wire Lengths Connecting the<br>Controller to The Main Circuit Box |       |      |       |       |       |      |                    |
|-------|------------------|----|---------------------------------------------------------------------------|-------|------|-------|-------|-------|------|--------------------|
| Ħ     | ire<br>G)        |    | (Ba                                                                       | sed O | n 3% | Volta | ge Di | op At | 230V | ()                 |
| Motor | Copper W<br>(AW) | 14 | 12                                                                        | 10    | 8    | 6     | 4     | 3     | 2    | Circuit<br>Breaker |
| 1.5/2 | Max              |    | 85*                                                                       | 140*  | 220  | 345   | 550   | 680   | 895  | 20<br>AMP          |
| 3     | Length.          |    |                                                                           | 115*  | 180  | 285   | 455   | 560   | 740  | 25<br>AMP          |
| 5     | (i L)            |    |                                                                           |       | 115  | 185   | 290   | 360   | 470  | 40<br>AMP          |

## **Motor Wire Sizing**

\* Wire with 90°C Insulation only.

If submersible pump type is chosen, the output of the drive is 3-phase. (If the option is available, 3-wire may be available for submersible pumps).

The power output terminals (for motor wire connections) are located on the lower right-hand side of the controller and are labeled RED, BLK, YEL and ( $\Phi$ ). To select the wire size refer to the pump owner's manual, NEC and local codes for proper wire size.

NOTE: Regardless of owner's manual, wire length should not exceed 1000 ft.

If the Commander Pro Controller is used with above ground motors the output is limited to 3-phase. To maximize motor life the cable length between the controller and the motor should be limited to a maximum length of 25 ft. Caution: Correct motor rotating needs to be verified to avoid pump and motor damage.

## **Pressure Tank Sizing**

| Minimum Pressure Tank Size (Total Capacity) |                                      |                                      |  |  |  |  |  |
|---------------------------------------------|--------------------------------------|--------------------------------------|--|--|--|--|--|
| Controller                                  | Pump Flow Rating<br>less than 12 GPM | Pump Flow Rating 12<br>GPM or higher |  |  |  |  |  |
| VS15/TVS15                                  | 4.6 Gal (132477)                     | 4.6 Gal (132477)                     |  |  |  |  |  |
| VS20/TVS20                                  | 4.6 Gal (132477)                     | 14 Gal (132661)                      |  |  |  |  |  |
| VS30/TVS30                                  | 14 Gal (132661)                      | 14 Gal (132661)                      |  |  |  |  |  |
| TVS50                                       | 14 Gal (132661)                      | 20 Gal (132662)                      |  |  |  |  |  |

Pre-charge should be set at 70% of system operating pressure. See tank table above for minimum pressure tank size.

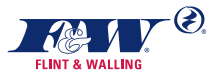

### **Generator Sizing**

| VFD        | Pump Flow Rating less than 12 GPM |
|------------|-----------------------------------|
| VS15/TVS15 | 4.8 kW                            |
| VS20/TVS20 | 8.0 kW                            |
| VS30/TVS30 | 10.0 kW                           |

There are several technical issues that go into correct sizing of a generator for use with a VFD controller. Since the VFD is a "non-linear load", the generator needs to be oversized considerably for proper operation. Listed below is minimum recommended sizing of a generator for each drive rating if the VFD controller is the only load on the generator. Because of the variation in design of voltage controls used in generators, the generator manufacture should always be contacted to verify the correct sizing when used with a VFD controller.

For best results when used with a generator in the Advanced Features Menu the **Powered by Generator** option needs to be set to "Yes".

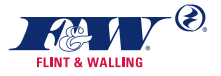

## **Controller Location Selection**

The NEMA 3R controller is intended for indoor and outdoor use and for operation in ambient temperatures up to 125°F (50°C). The following recommendations will help in selection of the proper location of the unit:

- A tank tee is recommended for mounting the tank, pressure switch/transducer, pressure gauge, and pressure relief valve at one junction. There should be no elbows between the tank and pressure switch/ transducer.
- 2. The unit should be mounted on a sturdy supporting structure such as a wall or supporting post.
- The electronics inside the controller are aircooled. As a result, there should be at least 6 inches of clearance on each side and below the unit to allow room for air flow.

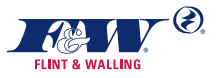

## **Controller Location Selection Cont'd.**

- 4. The controller should only be mounted with the wiring end oriented downward. If possible, for best cooling, the controller should not be placed in direct sunlight or other locations subject to extreme temperatures or humidity (mounting location should not be subjected to condensation).
- 5. Do not expose the drive to water spray greater than 30° from vertical.

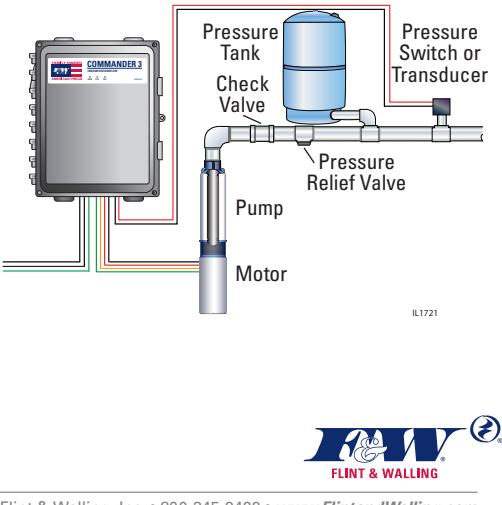

Flint & Walling, Inc. • 800-345-9422 • www.FlintandWalling.com © Flint & Walling. All rights reserved.

## **Button Configuration**

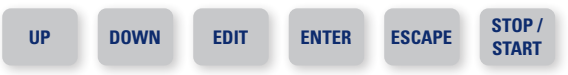

**NOTE:** Be sure your drive is installed and wired properly per the instruction manual before proceeding.

| Key       | Function                                          |
|-----------|---------------------------------------------------|
| EDIT      | Allows for changes to be made.                    |
| UP / DOWN | Scroll up or down to view change selections.      |
| ENTER     | Saves changes.                                    |
| ESCAPE    | Discard changes and/or return to the home screen. |

#### **Entering the Program Mode**

Press and hold the <u>EDIT</u> and <u>ENTER</u> keys simultaneously for 3-5 seconds to access programming mode.

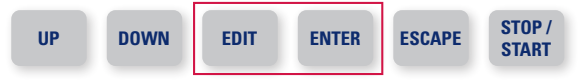

#### **Entering the Fault Log**

Press and hold the <u>UP</u> and <u>DOWN</u> keys simultaneously for 3-5 seconds to access the fault log.

| UP | DOWN | EDIT | ENTER | ESCAPE | STOP /<br>START |
|----|------|------|-------|--------|-----------------|
|    |      |      |       |        |                 |

Flint & Walling, Inc. • 800-345-9422 • www.FlintandWalling.com © Flint & Walling. All rights reserved.

## **1. Control Choice**

At initial power-up, the drive will detect what control device is attached and will automatically set the control choice. If a switch or transducer is not hooked up, the drive will default to Switch as it's control choice.

| For Pressure Transducer |                                   |  |  |  |  |  |
|-------------------------|-----------------------------------|--|--|--|--|--|
| Set Transducer Range    | 50 – 300 PSI                      |  |  |  |  |  |
| Set Target Pressure     | 15 – (80% of<br>transducer range) |  |  |  |  |  |
| *Set Over Pressure      | 4 – 20 PSI                        |  |  |  |  |  |
| Set Draw Down           | 2 – 25 PSI                        |  |  |  |  |  |

\*Sets the pressure increase in PSI over the setpoint that will cause the drive to turn off the output to the motor to prevent over pressurizing the plumbing system.

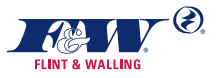

| 4" Submersible – 3-Phase (AMP) |        |        |      |  |  |  |
|--------------------------------|--------|--------|------|--|--|--|
| Manufacturer                   | 1.5 HP | 3.0 HP |      |  |  |  |
| F&W                            | 5.9    | 8.1    | 10.9 |  |  |  |
| FE                             | 5.9    | 8.1    | 10.9 |  |  |  |
| Pentek                         | 6.6    | 8.0    | 10.1 |  |  |  |
| CentriPro                      | 6.6    | 8.0    | 10.1 |  |  |  |
| Grundfos                       | 7.3    | 8.7    | 11.6 |  |  |  |

# 2. Maximum Motor Current

| 4" Submersible – 3-Wire, Single Phase (AMP) |        |         |        |        |        |  |
|---------------------------------------------|--------|---------|--------|--------|--------|--|
| Manufacturer                                | 0.5 HP | 0.75 HP | 1.0 HP | 1.5 HP | 2.0 HP |  |
| F&W                                         | 6.0    | 8.0     | 10.4   | 11.5   | 13.2   |  |
| FE                                          | 6.0    | 8.0     | 9.8    | 11.5   | 13.2   |  |
| Pentek                                      | 6.3    | 7.9     | 9.5    | 11.0   | 12.2   |  |
| CentriPro                                   | 6.3    | 7.9     | 9.5    | 11.0   | 12.2   |  |
| Grundfos                                    | 6.0    | 8.4     | 9.8    | 11.6   | 13.2   |  |

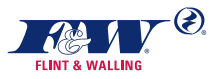

## 3. Maximum Frequency

| Standby Drawdown                                                                                                    |            |  |  |  |  |  |
|----------------------------------------------------------------------------------------------------|------------|--|--|--|--|--|
| Default Setting                                                                                                    | Optional   |  |  |  |  |  |
| 80 Hz                                                                                                    | 50 – 80 Hz |  |  |  |  |  |
| Setting frequency determines the maximum motor<br>speed. For matched HP rating of motor & pump end,<br>set to 60 Hz. For pump end of half the HP rating of the<br>motor (i.e. 3/4HP pump & 1.5 HP motor) set to 80 Hz |            |  |  |  |  |  |

### 4. Pass Code Enable

#### Sets 5-digit pass code using Up/ Down keys

Pass code restricts parameters being changed by nonauthorized individuals.

NOTE: If pass code lost, use default 46755.

### 5. Underload Protection

Underload Protection provides pump protection from deadhead or dry well conditions.

Programmable options include: <u>ON</u>, <u>OFF</u>, and <u>PRIME</u> (off for 30 minutes to prime system).

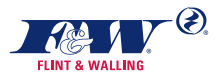

## 5. Underload Protection Cont'd.

| Default Underload Trip Point |       |  |  |  |
|------------------------------|-------|--|--|--|
| 1.5 HP                       | 3.9 A |  |  |  |
| 2.0 HP                       | 5.3 A |  |  |  |
| 3.0 HP                       | 6.5 A |  |  |  |
|                              |       |  |  |  |

If the motor current falls below this set point when drive has ramped to maximum frequency, the drive will trip on Underload Fault. Adjust down in increments of .2 if nuisance underload trip occurs.

#### **Underload Off Time**

Set to fixed time off before restarting in a range of 15 to 240 minutes in increments of 15 minutes, or 12 or 24 hours if desired. If set to <u>OFF</u>, underload time is variable by Intelligent Reset (see chart below).

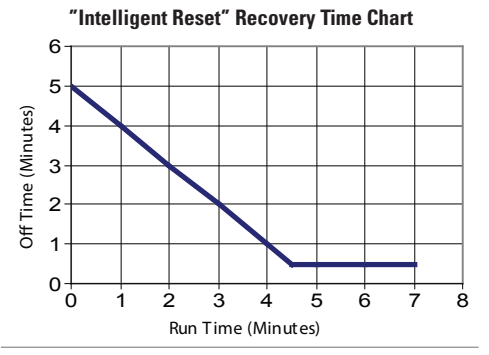

Flint & Walling, Inc. • 800-345-9422 • www.FlintandWalling.com © Flint & Walling. All rights reserved.

### 6. Standby Sensitivity

The parameters for allowing the drive to go into standby mode at no/low flow.

**NOTE:** All three parameters must be met for standby to be initiated.

| Default Standby Frequency                                                                                                    |
|----------------------------------------------------------------------------------------------------|
| 50 Hz                                                                                                    |
| When the drive is running for 15 seconds below this<br>frequency. and current is below the standby current,<br>the drive will begin ramping the motor speed down and<br>monitor system pressure to go into standby mode. |

| Standby D                                                                    | Irawdown                                                                    |
|------------------------------------------------------------------------------|-----------------------------------------------------------------------------|
| Default Setting                                                              | Optional                                                                    |
| 0.5 PSI                                                                      | 0.5 – 2.0 PSI                                                               |
| Increase the amount of pr<br>during the standby logic pr<br>drive to go into | essure fluctuation allowed<br>ocessing and still allow the<br>standby mode. |

| Default Star | dby Current |
|--------------|-------------|
| 1.5 HP       | 3.3 A       |
| 2.0 HP       | 4.9 A       |
| 3.0 HP       | 6.3 A       |

When the drive is running for 15 seconds below this current and frequency is below the standby frequency, the drive will begin ramping the motor speed down and monitor system pressure to go into standby mode.

## 7. Broken Pipe Mode

Turn On/Off broken pipe trip. When On, if the drive is running the pump continuously for the set time, the drive will trip out on "Broken Pipe".

| Broken Pip                                      | e Run Time                                    |
|-------------------------------------------------|-----------------------------------------------|
| Default Setting                                 | Optional                                      |
| 24 Hours                                        | 30 mins. – 48 Hours                           |
| Define the time that the d<br>before tripping o | rive can run continuously<br>n "Broken Pipe". |

# 8. Advanced Features

#### Adjusting Locked Rotor Amps

With "Advanced Features" displayed on the drive screen press and hold <u>ENTER</u>, then press <u>UP & DOWN</u>.

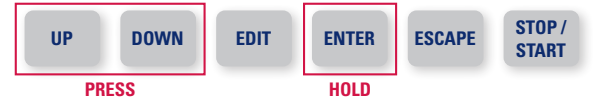

Simultaneously release all three buttons and "Locked Rotor Trip Point" will be displayed. Use Up or Down buttons to adjust, pressing <u>ENTER</u> to confirm the change.

Continue pressing <u>ENTER</u> through the additional options. "Press <u>START</u> to continue" will be displayed. Press <u>START</u> to exit back to Main Menu, saving adjustments to "Locked Rotor Amps".

Flint & Walling, Inc. • 800-345-9422 • www.FlintandWalling.com © Flint & Walling. All rights reserved.

# 8. Advanced Features Cont'd.

| Feature             | Description                                                                | Usage                                                                                                    |
|---------------------|----------------------------------------------------------------------------|----------------------------------------------------------------------------------------------------|
| Drive<br>Parameters | View the current<br>output Hz, Amps &<br>heat sink temperature.            | Used for diagnostic purposes.                                                                                                    |
| Motor Type          | Change setting for the type of pump motor.                                 | This option is used to change the setting for the type of pump and motor the controller was set to use during the initial set-up menu. |
| Manual Run<br>Mode  | Sets pump to run<br>without pressure<br>switch. <b>Default: <u>OFF</u></b> | Turn on a manual run condition<br>at a set frequency for a defined<br>amount of time.                                                  |

| Feature                                                               | Options                                                            | Description                                                                                                    |
|-----------------------------------------------------------------------|--------------------------------------------------------------------|----------------------------------------------------------------------------------------------------|
| External<br>Control Mode<br>Determines if<br>the "Alarm In"           | Off<br>Default                                                     | If Off and the contacts wired to<br>the "Alarm In" terminal blocks<br>are inverse of the "Alarm In"<br>Relay settings, the drive trips out<br>on "External Trip". This is used<br>for protection like over pressure. |
| contacts trips out<br>the drive or just<br>puts it in Standby<br>Mode | On                                                                 | If On and the contacts wired to<br>the "Alarm In" terminal blocks<br>close, the drive goes to Standby<br>Mode. This is used for control<br>like a timer contact for an<br>irrigation system.                         |
| Powered by                                                            | Yes                                                                | Sets the drive circuitry to expect<br>power delivered from a gas<br>driven generator.                                                                                                    |
| Generator                                                             | No<br><b>Default</b>                                               | Not powered from a gas driven generator.                                                                                                    |
|                                                                       | Depending upon applica<br>experienced when the d<br>at full speed. | tion a 5-10% pressure drop can be<br>rive is running the pump & motor                                                                                                    |

## 8. Advanced Features Cont'd.

| Feature                                                  | Options                                                                                                    | Usage                                                                                                    |
|----------------------------------------------------------|----------------------------------------------------------------------------------------------------|----------------------------------------------------------------------------------------------------|
|                                                          | Normally Open ( <b>N/O</b> )                                                                                       | If set to "Normally Open", drive<br>will operate normally when<br>the contacts are open & trip<br>(or go to Standby Mode) when<br>contacts close.    |
| Alarm In<br>Relay<br>Sets "Alarm In"<br>contact settings | Normally Closed ( <b>N/C</b> )                                                                                     | If set to "Normally Closed",<br>drive will operate normally when<br>the contacts are closed & trip<br>(or go to Standby Mode) when<br>contacts open. |
|                                                          | <b>Example</b> : An irrigation tind<br>drive to run, the Alarm Ir<br>NC (Normal Closed) for t<br>irrigation cycle. | ner closes a contact to signal the<br>Relay setting should be set to<br>he drive to be active during the                                             |
| Drive Status                                             | Normally Open <b>(N/O)</b>                                                                                         |                                                                                                    |
| Relay                                                    | Normally Closed (N/C)                                                                                              |                                                                                                    |
| Sets "Alarm Out"<br>contact settings                     | The state of the relay ch<br>Typically, not for use in n                                                           | anges when the drive trips.<br>nost residential applications.                                                                                        |

## 9. Reset to Factory Defaults

Resetting the drive back to factory defaults will clear any changes made to settings and result in the Initial Start-up Menu for the drive being displayed.

## **10. Control Settings**

| Setting                   | Description                                                                                     | Usage                                                                                               |
|---------------------------|-------------------------------------------------------------------------------------------------|----------------------------------------------------------------------------------------------------|
| Transducer<br>Calibration | Used to calibrate<br>transducer reading<br>with external<br>pressure gage within<br>20 – 80 PSI | Adjust value to match the<br>pressure reading of the external<br>pressure gauge & press enter.      |
| PID Set<br>Points         | Control PID P                                                                                   | 100 – 5000<br><b>Default: 400</b>                                                                   |
| Adjust<br>Transducer      | Control PID D                                                                                   | 1000 — 10000<br><b>Default: 5000</b>                                                                |
| control<br>parameters     | Control PID Max                                                                                 | 10 -50<br><b>Default: 50</b>                                                                        |
|                           | Set ON                                                                                          | When Pipe Fill mode is On, the<br>drive will not trip on "Deadhead/<br>Low PSI" fault for set time. |
| Pipe Fill                 |                                                                                                 | Set Pipe Fill Time: 1 – 15 minutes                                                                  |
| Mode                      | Set OFF<br><b>Default</b>                                                                       | The drive is running under normal operation.                                                        |

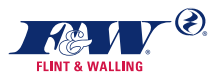

# **System Trip Codes**

| Fault               | Possible Cause                                                              | Corrective Action                                                                           |
|---------------------|-----------------------------------------------------------------------------|---------------------------------------------------------------------------------------------|
|                     | Shorted motor cables                                                        | Check motor wires and drop cable for shorts or bad connections.                             |
|                     | Shorted motor                                                               | Replace motor.                                                                              |
| Drive<br>Parameters | Damaged Wire<br>insulation                                                  | Use a megger to check drop cable for insulation damage.                                     |
|                     | Internal hardware<br>short                                                  | If motor is disconnected, and<br>the fault is present when reset,<br>replace drive.         |
| Locked<br>Botor     | Motor/pump<br>misaligned                                                    | Verify pump is mounted flush on motor mounting flange.                                      |
| notor               | Bound pump                                                                  | Check for debris in pump.                                                                   |
| Transducer<br>Found | Drive set for Switch<br>control, but a<br>transducer signal was<br>detected | Change drive control choice from<br>"Switch" to "Transducer" in the<br>Control Choice menu. |
| Transducer          | Drive has detected a<br>short circuit between<br>S1 & S2 terminals          | Internal short of transducer.<br>Replace transducer.                                        |
| Short               | Switch is hooked up<br>between S1 & S2                                      | Replace switch with transducer.                                                             |

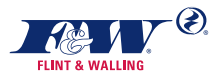

# **System Trip Codes**

| Fault              | Possible Cause                                                      | Corrective Action                                                                                            |
|--------------------|---------------------------------------------------------------------|----------------------------------------------------------------------------------------------------|
|                    | Transducer lead not<br>connected properly to<br>transducer (or cut) | Check transducer lead connection<br>and/or replace transducer lead<br>wire.                                  |
|                    | Loose connection on<br>terminals S1 & S2                            | Check transducer lead connection at drive terminals S1 & S2.                                                 |
| Transducer<br>Open | Transducer lead wire<br>backwards at S1 & S2<br>terminals           | Switch transducer leads at S1<br>& S2.                                                                       |
|                    | Switch is hooked up<br>between S1 & S2                              | Replace switch with transducer.                                                                              |
|                    | Transducer failed as<br>an open circuit                             | Replace transducer.                                                                                          |
|                    | Underload sensitivity<br>incorrect                                  | Adjust underload sensitivity in<br>Underload Protection menu.                                                |
| Underload          | Over pumped/dry well                                                | Wait for well to recover and<br>automatic restart timer to time<br>out.                                      |
|                    | Blocked pump screen                                                 | Clear pump screen.                                                                                           |
|                    | Broken pump shaft                                                   | Replace pump shaft (or pump).                                                                                |
|                    | Worn pump                                                           | Replace pump.                                                                                                |
| Under              | Low line voltage                                                    | Check line veltere and confirm all                                                                           |
| Voltage            | Power was removed<br>from drive                                     | connections are secure.                                                                                      |
| Overheated         | Excessive heating of<br>Drive                                       | Ambient temperature is above<br>125°F. Check for obstructed or<br>inoperable fan Check for blocked<br>vents. |

# **System Trip Codes**

| Fault         | Possible Cause                                                               | Corrective Action                                                                                                    |
|---------------|------------------------------------------------------------------------------|----------------------------------------------------------------------------------------------------|
|               | Pipe has not filled                                                          | Reset pipe fill mode in Menu #10<br>Control Settings and increase fill<br>time if necessary.                                                                                                    |
| Low PSI       | Valve closed between<br>pump & transducer                                    | Confirm valves are open.                                                                                                    |
|               | Pressure transducer<br>clogged                                               | Check transducer port & clean.                                                                                                    |
|               | Damaged transducer                                                           | Replace transducer.                                                                                                    |
| Overpressure  | Water pressure<br>measured 85% or<br>higher of transducer<br>range           | System pressure can spike for<br>rapidly closing valves. Drive will<br>automatically reset and start<br>running the motor when the<br>drawdown pressure is reached<br>and at least 10 seconds have<br>passed since the trip occurred. |
|               | Transducer lead wire<br>backwards at S1 & S2<br>terminals                    | Switch transducer leads at S1<br>& S2.                                                                                                    |
|               | Transducer failed and<br>producing a high-<br>pressure signal                | Replace Transducer.                                                                                                    |
| Broken Pipe   | Drive has been running<br>without going into<br>standby mode for set<br>time | Check for broken or leaking pipe and repair as necessary.                                                                                                    |
|               | Application calls for<br>long run time                                       | Increase broken pipe run time in<br>Advanced Feature menu.                                                                                                    |
| External Trip | Contacts closed on<br>"Alarm In" terminals                                   | Check condition of switch wired into "Alarm In" terminals.                                                                                                    |

# **Problem Diagnosis Chart**

### Water flow rate is not as high as expected.

#### Possible Cause

- 1. Motor/Pump is running backwards
- 2. Pump capacity cannot supply the demand
- 3. Temperature in the controller is too high If the controller's heat exchanger becomes too hot, the controller will reduce the output frequency to the motor to lower the power consumption.

### **Excessive pressure fluctuations.**

### Possible Cause

- 1. Waterlogged tank
- 2. Pressure tank is too small for flow rating of the pump

### Motor runs continuously with no flow demand.

Possible Cause

- 1. Standby sensitivity (Transducer Control) needs adjusted
- 2. Leak in the household or outdoor plumbing
- 3. Leak in the pit-less adapter

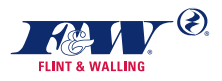

# Problem Diagnosis Chart Cont'd.

### Drive will not come out of standby mode.

### Possible Cause

- 1. Bad pressure switch
- 2. Loose pressure switch wire connection or broken wire
- 3. Drive is in switch control mode and transducer is hooked up backwards

### No water flow with motor pulling high current.

### Possible Cause

- 1. Open connection between drive & motor or open motor winding
- 2. Damaged pump or motor

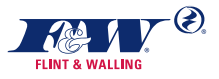

### **Drive Specifications**

| Commander Pro<br>Series | Commander Pro<br>15 Series             | Commander Pro<br>20 Series  | Commander Pro<br>30 Series |
|-------------------------|----------------------------------------|-----------------------------|----------------------------|
| Model Number            | TVS15                                  | TVS20                       | TVS30                      |
| Horsepower              | Up to 1.5 HP<br>Three Phase            | Up to 2 HP<br>Three Phase   | Up to 3 HP<br>Three Phase  |
| Input Voltage           |                                        | 200 – 250 V Single Phase    |                            |
| Input Frequency         |                                        | 60/50 Hz                    |                            |
| Input Amps (RMS)        | 11 Amps                                | 19 Amps                     | 23 Amps                    |
| Input Power (Idle)      | 35 Watts                               | 65 Watts                    | 65 Watts                   |
| District Discon         | 3-wire Single Phase:<br>up to 1-1/2 HP | 3-wire Single Ph            | iase: up to 2 HP           |
| Output Filase           | Up to 1.5 HP<br>Three Phase            | Up to 2 HP<br>Three Phase   | Up to 3 HP<br>Three Phase  |
| Output Frequency        | Variable (30 – 80 Hz) <sup>-</sup>     | Three Phase, (30 - 60 Hz)   | 3 Wire Single Phase        |
| Pressure                | 25 – 80                                | ) PSI (preset to 50 PSI) a  | ll units                   |
| Ambient Temp. Range     | -20                                    | 0° C (-4° F) to 50° C (122° | F)                         |
|                         |                                        |                             |                            |

Flint & Walling, Inc. • 800-345-9422 • www.FlintandWalling.com © Flint & Walling. All rights reserved.

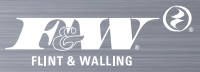

Groundwater Support Team 1-800-828-2313 • 1-280-599-8345 • GWTech@FlintandWalling